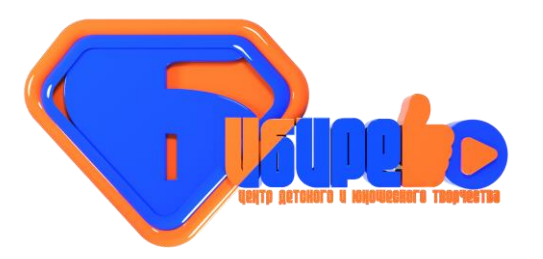

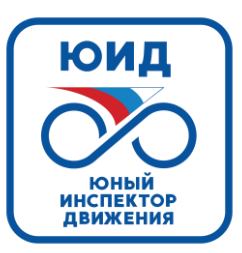

# ИНСТРУКЦИЯ прохождение внутришкольного этапа конкурса «безопасное колесо 2023»

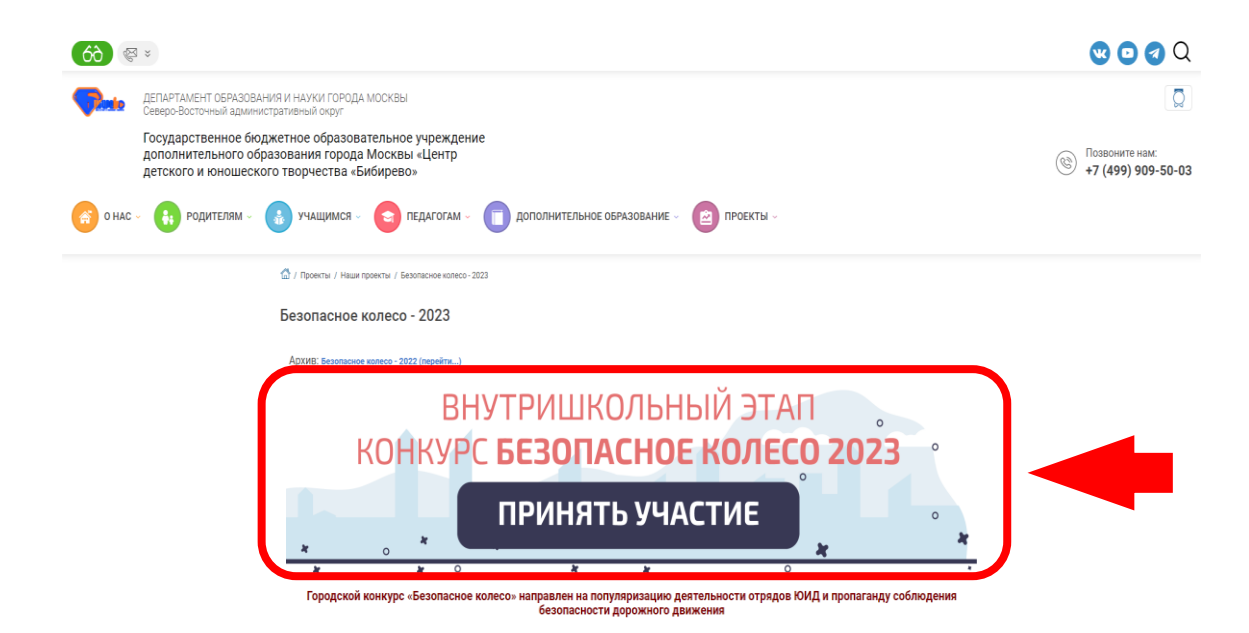

Для перехода на страницу регистрации на «внутришкольный этап конкурса «Безопасное колесо 2023» нажать на баннер на сайте <u>bibirevo.mskobr.ru</u> Путь: Проекты – Наши проекты – Безопасное колесо 2023 - Внутришкольный этап

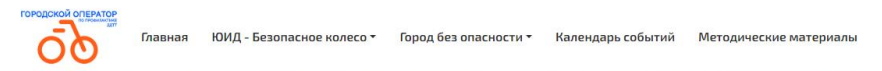

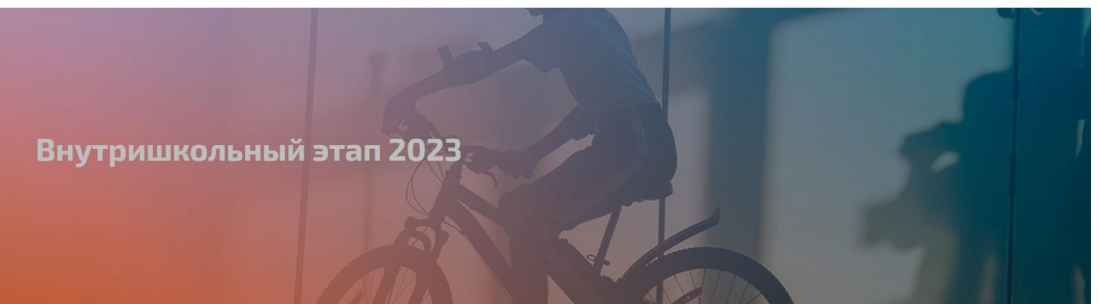

#### Внутришкольный этап конкурса "Безопасное колесо"

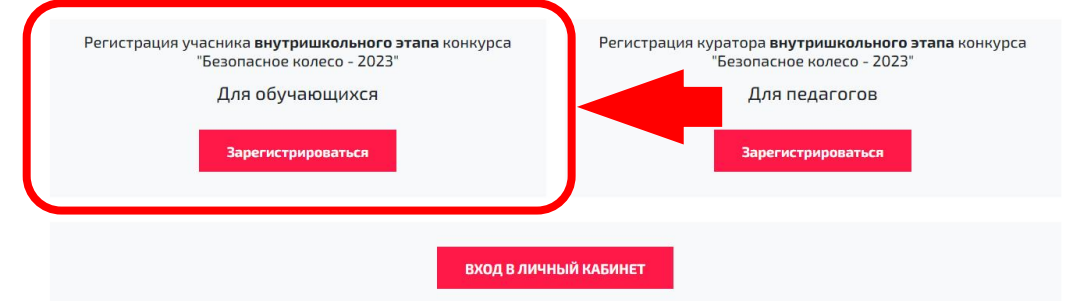

|                                       | • •                                                                                            |
|---------------------------------------|------------------------------------------------------------------------------------------------|
|                                       |                                                                                                |
|                                       |                                                                                                |
|                                       |                                                                                                |
|                                       |                                                                                                |
|                                       | Пол                                                                                            |
|                                       | мужской                                                                                        |
|                                       | Логин                                                                                          |
|                                       |                                                                                                |
|                                       |                                                                                                |
|                                       | Подтвердить пароль                                                                             |
|                                       |                                                                                                |
|                                       |                                                                                                |
| формации, содерж<br>рсональных данных | ащейся в обращении, открытых каналов связи сети Интернет и на обработку моих персональных<br>К |
|                                       |                                                                                                |
|                                       | формации, содерж                                                                               |

### **ДЛЯ ОБУЧАЮЩИХСЯ**

## <u>Для прохождения этапа</u>

#### обучающимся необходимо пройти регистрацию

- 1. Нажать кнопку «Зарегистрироваться»
- 2. Внести данные:
  - ✓ выбрать из списка образовательную организацию
  - 🗸 заполнить ФИО
  - 🗸 указать дату рождения
  - 🗸 выбрать пол
  - указать E-mail (при отсутствии у обучающегося допускается указание E-mail родителя/законного представителя или руководителя отряда ЮИД)
  - 🗸 придумать и указать логин
  - придумать и указать пароль
  - Повторить ввод пароля
- 3. Нажать кнопку «Зарегистрироваться»

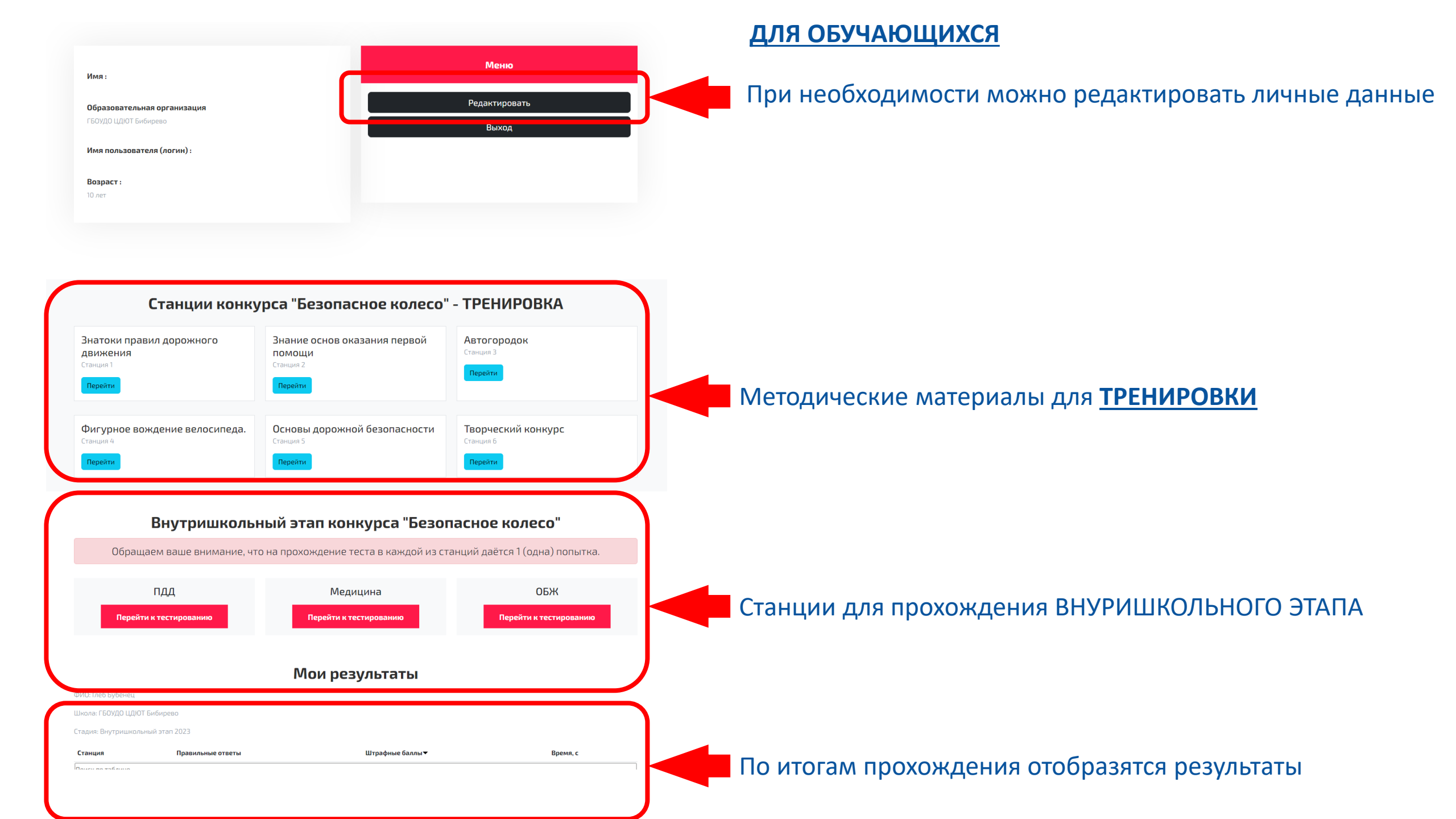

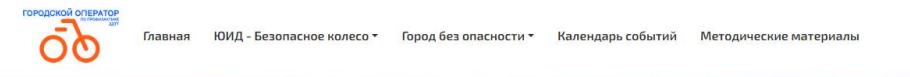

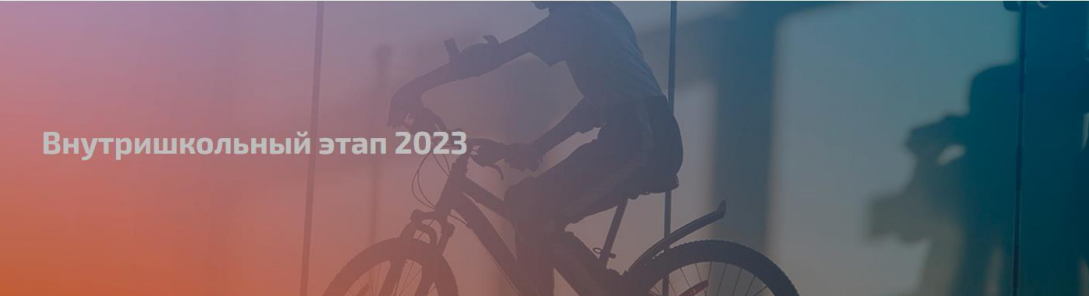

#### Внутришкольный этап конкурса "Безопасное колесо"

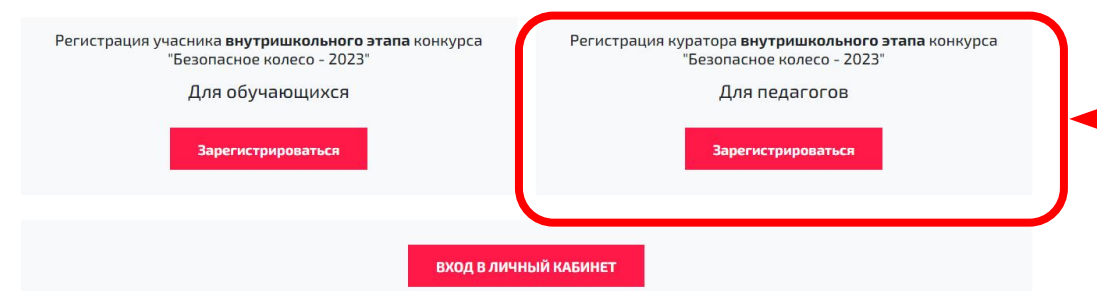

| Пожалуйста заполните следующие поля:                                                                                                    |                    |  |
|----------------------------------------------------------------------------------------------------|--------------------|--|
| Полное наименование организации                                                                                                    |                    |  |
| ГБОУ Спецшкола № 1                                                                                                    | Ŧ                  |  |
| Руководитель команды (ф.и.о полностью)                                                                                                    |                    |  |
|                                                                                                    |                    |  |
| Должность руководителя                                                                                                    |                    |  |
|                                                                                                    |                    |  |
| Телефон руководителя                                                                                                    | E-mai руководителя |  |
|                                                                                                    |                    |  |
| Пароль                                                                                                    | Подтвердить пароль |  |
|                                                                                                    |                    |  |
|                                                                                                    |                    |  |
| Я подтверждаю свое согласие на использование в качестве каналов передачи информации, содержащейся в обращении, открытых каналов связи сети Интернет и на обработку моих персональных |                    |  |
| данных в соответствии с федеральным законом РФ от 27.07.2006 № 152-ФЗ "О персональных данных"                                                                                        |                    |  |
|                                                                                                    |                    |  |
| Зарегистрироваться                                                                                                    |                    |  |
|                                                                                                    |                    |  |

## **ДЛЯ ПЕДАГОГОВ**

Для получения данных о ходе внутришкольного этапа в образовательной организации

Для педагогов зарегистрированных на сайте ddtt-mos.ru

# Необходимо выбрать кнопку «ВХОД В ЛИЧНЫЙ КАБИНЕТ»

- ✓ Ввести логин
- Ввести пароль

Для педагогов <u>HE</u> зарегистрированных на сайте ddtt-mos.ru

- 1. Нажать кнопку «Зарегистрироваться»
- 2. Внести данные:
  - ✓ выбрать из списка образовательную организацию
  - 🗸 заполнить ФИО
  - 🗸 указать должность
  - Указать контактный номер телефона
  - 🗸 указать E-mail
  - 🗸 придумать и указать пароль
  - Повторить ввод пароля
- 3. Нажать кнопку «Зарегистрироваться»

#### **ДЛЯ ПЕДАГОГОВ**

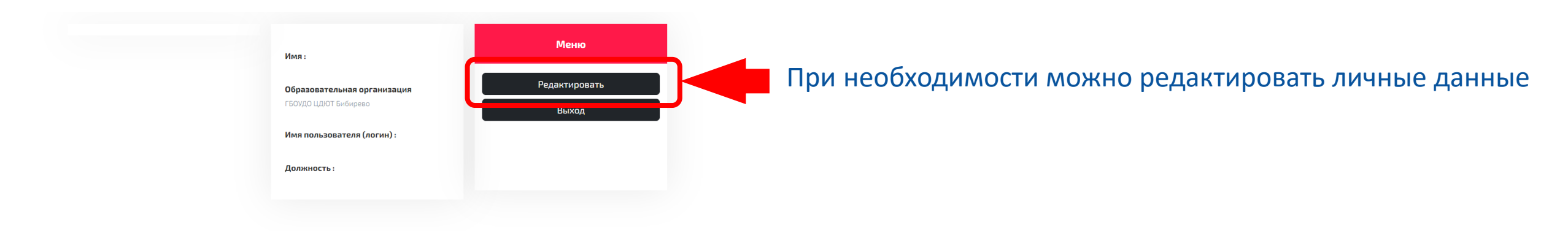

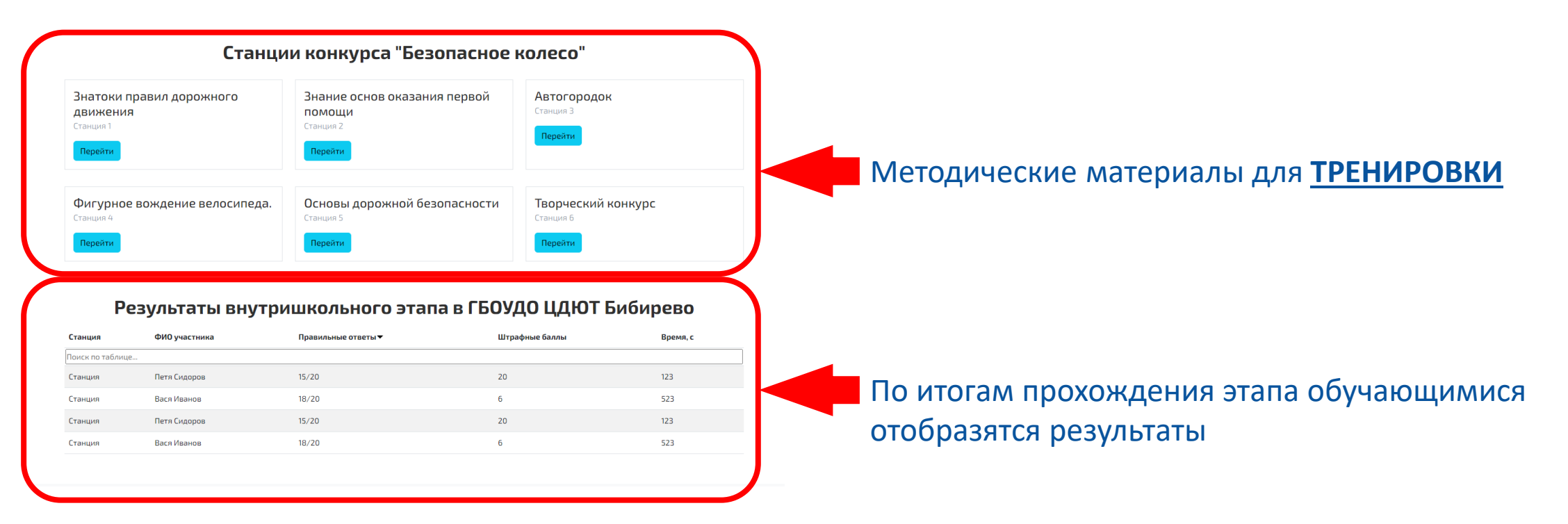